## How to set your Webex voicemail PIN

From physical phone:

- 1. Press the voicemail button on your phone
- 2. Enter your PIN: 16012024
- 3. You will be required to change your PIN
- 4. You will be required to record your name
- 5. You can set any other greetings in there as well

From the Webex desktop app:

- 1. Click the Voicemail option in the left pane
- 2. Click on the icon to the far right (looks like a handset from a phone)
- 3. If you have a shared line, choose the line you want to go into.
- 4. You will be required to change your PIN
- 5. You will be required to record your name
- 6. You can set any other greetings in there as well

## How to reset your PIN if you forgot it

- 1. Log into the user portal at <u>https://user.webex.com/webappng/hub/welcome</u>
- 2. Enter your email address ( your <a href="mailto:starid@minnstate.edu">starid@minnstate.edu</a> )
- 3. For the first time, it may ask you for your StarID password.
- 4. Go to Settings
- 5. Go to Calling
- 6. Go to Voicemail
- 7. Click the "Reset voicemail PIN"

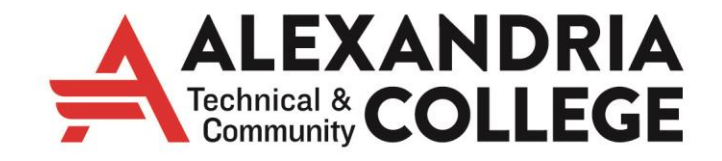